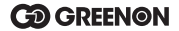

# **ZEAL**

### ザ・ゴルフウォッチ<sup>®</sup> ジール 取扱説明書

取扱説明書にはケガや事故を未然に防ぐために守っていただきたいこと、 正しい使用のためにご理解いただきたいこと、末永くご使用いただくため の大切な情報が書かれています。本製品の誤った使用により生じた本製 品の故障、不具合またはお客様が被られた損害につきましては、弊社はそ の責任を負いかねますので、あらかじめご了承ください。取扱説明書の最 新版はグリーンオンサイト greenon.jp に掲載しております。

●本取扱説明書の記載内容の一部または全部を無断で転載することを禁止します。

●記載内容については予告なしに変更することがあります。

●本取扱説明書は、いつでもご覧になれるよう保管してください。

●説明中に表示されているコース名等の情報は一例です。実際と異なる場合があります。

●画面は開発中のものにつき、実際の仕様とは異なる場合があります。

### 目次

| 安全上のご注意<br>使用上のご注意<br>免責事項<br>同梱品 | 3<br>5<br>9<br>10 |
|-----------------------------------|-------------------|
| ご使用の前に                            | 11                |
| 各部名称と機能                           | 11                |
| 充電方法                              |                   |
| バッテリーについて                         | 15                |
| リセット操作                            |                   |
| スマートフォンアプリ「GREENON」のインストール        | 16                |
| 電源オン、オフ                           | 16                |
| トップメニュー                           | 17                |
| 設定画面の基本操作                         |                   |
| プレイ開始(クイックスタート)                   |                   |
| GPSキャディモード                        |                   |
| マニュアルでコースやスタートホールを選択する場合          | 20                |
| メイン画面                             | 21                |
| メイン画面からの画面遷移                      |                   |
| スコア記録と飛距離計測(オートショットとマニュアル操作)      | 23                |
| コースレイアウト                          |                   |
| ハザード距離                            |                   |
| アプローチ(スマートグリーン表示)                 | 27                |
| 高低差                               |                   |
| スコア入力                             |                   |

1

| クラブ登録       30         ボイスメモ       31         みちびき災危通報表示(緊急地震速報/津波速報)       32         ゴルフメニュー       33 |
|----------------------------------------------------------------------------------------------------|
| GPSキャディ設定                                                                                               |
| GPSキャディ設定項目                                                                                             |
| 時計モード                                                                                                   |
| 時計設定                                                                                                    |
| ストップウォッチ                                                                                                |
| アラーム       46         時刻設定       47                                                                     |
| スイングチェックモード                                                                                             |
| システム設定                                                                                                  |
| システム設定項目                                                                                                |
| データ更新とプレイデータの転送51                                                                                       |
| スマートフォンアプリ「GREENON」 のインストール (無料)                                                                        |
| ペアリング                                                                                                   |
| 故障かなと思ったら55                                                                                             |
| お問い合わせ                                                                                                  |

#### 安全上のご注意

| 表示   | 表示の意味                                              |
|------|----------------------------------------------------|
| ◇ 禁止 | 禁止事項(行ってはならないこと)を示します。具体的な禁止内容は、文<br>章等で説明します。     |
| 1 指示 | 指示事項(必ず行わなければならないこと)を示します。具体的な指示内<br>容は、文章等で説明します。 |

▲ 危険 「使用事項を守らない場合、使用者が死亡または重傷を負う可能性が非常に 高いこと」を示します。

本製品の誤った使用により生じた故障や不具合、またはお客様が被られた損害につきましては弊社はその責任を負いかねますので、あらかじめご了承ください。

火のそばや炎天下等での充電や放置はしないでください。リチウムイオン電池内部で異常な化学反応が起こり、液漏れ、発熱、発煙、破裂、発火の原因となります。

強い衝撃を与えたり、投げつけたりしないでください。リチウムイオン電池を液漏れ、発熱、発煙、破裂、発火させる原因となる恐れがあります。

▲ 警告 「使用事項を守らない場合、使用者が死亡または重傷を負う可能性が想定されること」を示します。

・本製品が破損または腐食等で鋭利になった場合はケガをする恐れがありますので、ただちに使用を中止してください。

お客さまご自身や本製品に関する知識のない方による分解・改造・修理はなさらないで ください。火災や感電等の事故の原因となります。

本製品に異物が混入したり、水没したり、煙が出たり、異臭がする場合は直ちに使用 を中止して、弊社へご連絡ください。使用を継続すると火災ややけど、あるいは感電等 の事故の原因となります。

本製品の充電や通信の際は必ず付属の充電用ケーブルを使用してください。付属品 以外のケーブルを使用すると、発熱や発火、破裂等により火災ややけど等の事故の 原因となります。

付属の充電用ケーブルを利用して充電や通信中に本体や充電用ケーブルが異常に発 熱した時は、直ちに利用をおやめください。使用を継続すると、発火・破裂等により、 やけどや火災等の原因になります。

著しく高温となる場所で本製品を長時間放置しないでください。真夏の車内の温度は 60℃以上の高温となり、本製品の故障の原因となります。また、このような高温化で は内蔵されたリチウムイオン電池に発熱、発火、液もれ等が発生し、火災、やけど、 けが等の事故や車内の備品の汚損の原因となります。

 市品等の隠欲等による事故の防止のため、バッテリーやネジ、包装用のビニール後(以 下部品等とする)は幼児の手の届かないところに保管してください。万一、これらの部 品等を誘って飲み込んだ場合は、直ぐに医師にご相談ください。

本製品の動作中または充電中に、布団や衣類をかけないでください。本製品から発生 する熱が放熱されず、故障や火災、やけど等の事故の原因となります。

本体の充電端子および充電用ケーブルの専用コネクタに金属を触れさせないでください。端子間がショートして感電する恐れがあります。

心臓ペースメーカー等の医療機器をご利用のお客様は、医療用機器への影響を医療 電気製造業者や担当医師にご確認ください。

ゴルフカート運転中は、使用しないでください。事故の原因となります。

病院内や航空機内等、使用が禁止されている場所では使用しないでください。電子機器等が誤動作する恐れがあり、重大な事故の原因となります。

本製品のBluetooth通信では2.4GHz帯の周波数を使用しており、同じ周波数帯を他の機器で使用されている場合があります。電波干渉が発生する場合は使用場所の変更や本様のBluetooth通信をオフにしてください。

注意 「使用事項を守らない場合、使用者が傷害を負ったり、物的損害が発生する 可能性があること」を示します。

本製品を着脱する際には、中留で手や指を傷つけないようにしてください。

#### 使用上のご注意

- ●初めてご利用になる場合、しばらくご利用にならなかった場合、初期化やリセット操作の後は GPSが捕捉されるまで10分以上かかることがあります。
- ●本製品を手や遮へい物で覆ったり、ボケットやカバンの中等に入れて使用すると、電波が受信できなくなり、正しい動作をしないことがあります。また、予期しない力が加わり液晶破損の原因となります。
- ●屋内等GPS電波の届かないところではGPSキャディモード、GPS時刻修正機能はご利用できません。

- ●GPS距離精度は周辺環境(山、樹木、建物等の陰になる場所)や気象の状態、その時の GPS距離大ステムの状態によって一時的に劣化することがあります。これは本機の故障では ありません。
- ●使用前には必ず充電を行ってください。充電が不十分だと、プレイ途中で電源が切れてしまうことがあります。
- ●本製品を落下させたり、強い衝撃を与えることのないように取り扱ってください。破損や故障、 誤動作の原因となります。
- ●本製品に汚れが付着した場合は、乾いた布で拭き取ってください。汚れがひどい時は、中性 洗剤を少量含ませた布で拭き取った上、乾いた布で空拭きしてください。本体の使用後は水 分や汗等が付着したままにならないよう、乾いた布で拭いた後保管してください。本体の材質 が劣化し、故障の原因となります。
- ●アルコール、シンナー等の有機溶剤は、印刷された文字が消えたり、本製品の外装を侵食する恐れがありますので使用しないでください。
- ●本製品を保管する際は直射日光が当たる場所や高温・多湿の環境下で保管することは避けてください。
- ●コースデータのグリーンセンターやエッジポイントは当社が独自に定めたものです。ゴルフ場が 定めたポイントと異なる場合があります。
- ●コースデータはゴルフ場の定義に合わせて作成しております。複数の9ホールで定義されたコースの場合、9ホール毎のコースデータとしております。
- ●本機はリチウムイオン電池を使用しております。リチウムイオン電池はご利用環境にもよりますが、 充電しても利用時間が短くなった場合はバッテリーの交換が必要です。
- ●バッテリーは空の状態で長期間放置すると、過放電をして再充電できなくなる場合があります。 ご利用にならない場合でも定期的(1ヶ月毎)に充電を行ってください。

- ●コースデータは実測や測量用航空写真データを基に作成しておりますが、作成時期によって はコースの改修等によりコースデータに差異が生じ、距離表示に誤差が出る場合があります。 また、ゴルフ場の改修や改名により、実装コースデータと実際のデータが異なる場合があり ます。
- ●海外でのご使用について。対応コースにつきましてはグリーンオンサイト内対応コース一覧をご覧ください。市販のUSB ACアダブタ(5V/1A)をお使いの場合は、コンセントの形状が 異なることがあります。グリーンオンシリーズの各種アプリケーションは、対応OSの日本語版のみご利用いただけます。時差設定については各国の時差に合わせて変更してください。

●充電は高温下や低温下で行わないでください。充電可能温度範囲は0℃~+45℃です。

- ●ケースやバンドは肌着類と同様に直接肌に接しています。金属の腐食や汗、汚れ、ほこり等の気づかない汚れで衣類の袖口等を汚す場合があります。
- ●体質により、かゆみ・かぶれを生じる場合があります。皮膚に異常を感じた時は、ご使用を おやめいただき専門医にご相談ください。
- ●本体と付属の充電用ケーブルには磁気を帯びたものを近づけないでください。故障の原因となります。
- ●ザ・ゴルフウォッチ ジールは、ゴルフ用時計型のGPSキャディとして、雨対策の仕様(5気圧防水)になっております。各条件のもとでは試験をパスしておりますが、実際のご利用環境では試験条件を満たしていない場合があります。
  - ・本機の防水性能は常温の真水、水道水、雨滴のみに対応しております。その他の液体 がかかった場合は防水性能が低下する恐れがあります。
  - ・本機を水中に入れないでください。
  - ・本機を付けてお風呂に入ったり、シャワーをあびたりしないでください。
  - ・本機は強い雨の中で使用しないでください。
  - ・湿気の多い場所に長時間放置しないでください。

- ・本機を長期間ご使用された場合は、防水ゴムの劣化等により、防水性能が低下します。
- ・付属の充電用ケーブルは防水性能を有しておりません。
- ・本機を分解しないでください、防水性能が低下します。
- ・急激な温度変化(暖→冷)を与えますと、一時的に結露により保護ガラスに曇りが生じる ことがありますが、常温に戻れば結露がなくなり性能への影響はありません。

●付属の充電用ケーブルは防水ではありません。水気の多い場所での使用はおやめください。

- ●技術基準適合証明を受けた製品となっておりますので、使用される場合は以下の点にご注意 ください。
  - ・裏面の技術基準適合証明ラベルを剥がさないでください。
  - ・海外ではBluetooth通信をオフにしてください。

#### 免責事項

- ●地震・雷・風水害・塩害・方ス害等の自然災害、火災、第三者による行為、その他の事故、お客様の故意または過失、誤用、本製品の改造、その他の異常な条件下での使用によって生じた損害に関して、当社は一切の責任を負いません。
- ●本書に記載の使用方法およびその他の遵守すべき事項が守られないことによって生じた損害に関しては、当社は一切の責任を負いません。
- ●他の接続機器やソフトウェア等の組み合わせによる誤動作や動作不能等から生じた損害に関して、当社は一切の責任を負いません。
- ●お買上げ後の落下等による衝撃や、水没により生じた故障や損傷に関しては、当社は一切の責任を負いません。
- ●本製品の修理の際に、記憶していたデータが変化・消失することがあります。あらかじめご 了承ください。変化・消失したデータの補償はいたしません。
- ●保証期間内であっても、取扱説明書や保証書等に記載されている注意事項に沿わない使い 方をされたことが原因で故障や破損等が起きた場合、弊社では一切保証できませんので、あ らかじめご了承ください。
- ●ご購入一年以内であっても、保証書の提示がない場合や保証書に必要事項の記載がない 場合は、無償保証の対象とはなりません。
- ●本製品はルールに適合しておりますが<sup>\*</sup>、公式試合の場合にはGPS距離計の使用が許可されているかを主催者様にご確認の上、ご使用ください。 \*ルール適合オンにした場合(P42)

### 同梱品

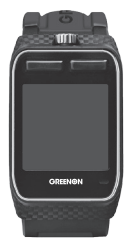

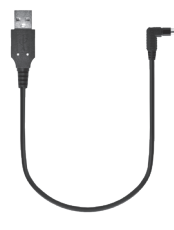

ザ・ゴルフウォッチ ジール 本体 (1台)

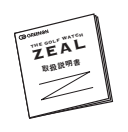

取扱説明書(本書) (1部)

充電用ケーブル (1本)

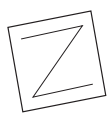

## ご使用の前に

#### 各部名称と機能

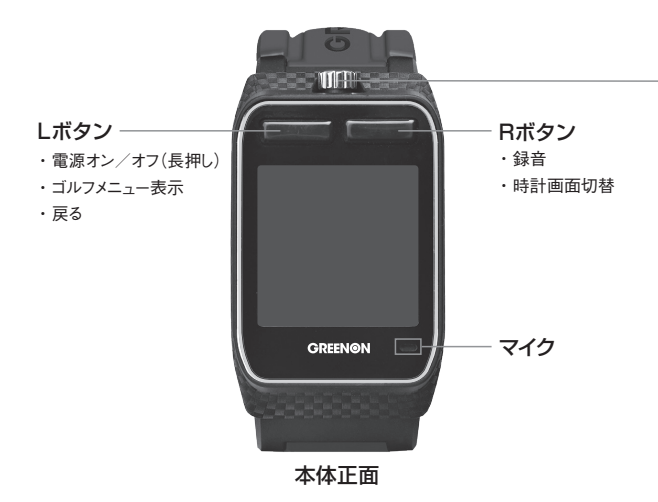

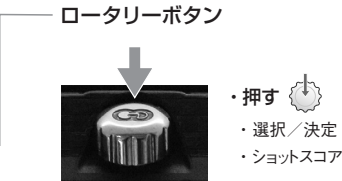

・ショットスコアカウントのキャンセル(長押し)

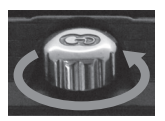

- ・反時計回り方向に回す
  - ・ポインターを下移動、右移動
  - ・数値を増やす

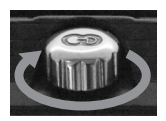

- ・時計回り方向に回す
  - ・ポインターを上移動、左移動
  - ・数値を減らす

#### 充電方法

#### 購入後、ご利用の前に必ず充電を行ってください

- ①充電用ケーブルの専用コネクタを取り付けてください。
   【注意】「専用コネクタ▶◀本体接続部」の向きで正しく取り 付けてください(右図①)。向きが間違っていると故障の原因 となります。
- ②専用コネクタが本体背面接続部にしっかり取り付けられている ことを確認したら(右図②)、USB コネクタをパソコンの USB 端子、または市販の USB AC アダプタ (5V/1A)に 接続してください。
- ③充電中は、本体画面右上のバッテリーアイコンがアニメーションします。充電完了まで3時間程度かかります。(電源オフの場合でも充電時にバッテリーアイコンが表示されます)

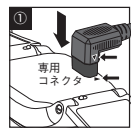

それぞれの矢印マークが、向 き合うように(▶◀)、取り付 けます。

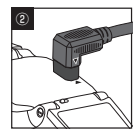

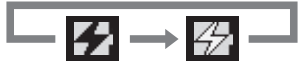

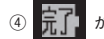

が表示されたら充電完了です。先にUSBコネクタを抜いてから、専用

コネクタを外してください。

- パソコンのUSBポートや市販のUSB ACアダプタ(5V/1A) 以外にUSBコネクター を接続した場合、本体の破損やバッテリーの破裂の可能性があります。
- 13

■充電用ケーブル

#### 【注意】 USBコネクタを先につながないでください

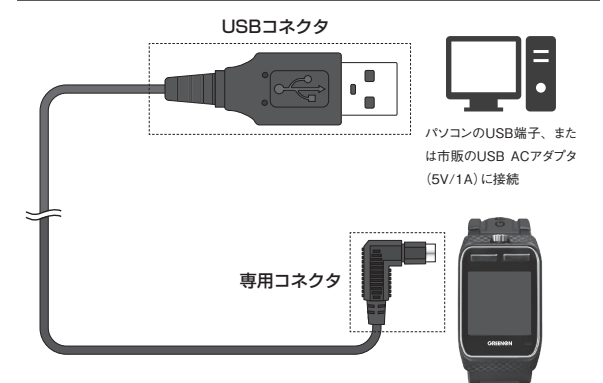

ご利用後に充電する際は、専用コネクタを接続する前 本製品青面の に本体の接続端子を拭いて汚れを落としてください。 接続端子に接続

充電中に専用コネクタが外れると、機器の故障の原因になりますので、専用コネク タと本製品背面の接続端子が確実に接触していることを確認して充電を行ってください。

#### バッテリーについて

本製品はリチウムイオン電池を使用しており、満充電からの連続動作時間の目安は、 以下のようになっております。

※いずれもバックライト・Bluetoothがオフの場合
※動作時間は使用状況により異なります。また、劣化に伴い減少してゆきます。

バッテリー残量が少ない状態で長期間放置しておくと、自然放電により過放電状態となって、充電開始まで時間がかかる場合や、充電ができなくなる場合がありますので、ご利用後は充電をしてください。ご利用にならない場合は電源をオフにし、また、定期的(約1ヶ月毎)に充電をしてください。

#### リセット操作

ロータリーボタン、Lボタン、Rボタンの3つを同時に押します。

※ボタンの多重押し等思わぬ動作が生じた場合に、稀にフリーズすることがありますが機器の故障ではございません。万一、画面がフリーズして動作しなくなった時は、リセットをお試しください。

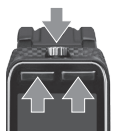

#### スマートフォンアプリ [GREENON] のインストール

より便利にご使用いただくために、ご利用のスマートフォンにスマートフォンアプリ 「GREENON」をインストールしてください(P51、52)。

プレイ前に最新のコースデータダウンロードやプレイ後にショット軌跡・スコアの確認ができます。

#### 電源オン、オフ

電源オンまたはオフにするには、Lボタンを長押し(1~2秒)します。

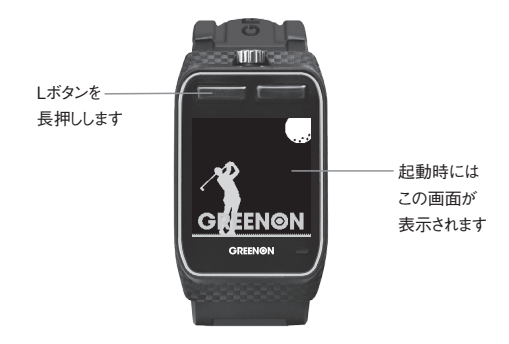

#### トップメニュー

電源オンすると、トップメニューを表示します。トップメニューには以下の6画面があり ます。画面を切り替えるにはロータリーボタンを時計回りまたは反時計回り方向に回し ます。表示した画面を選択するにはロータリーボタンを押します。

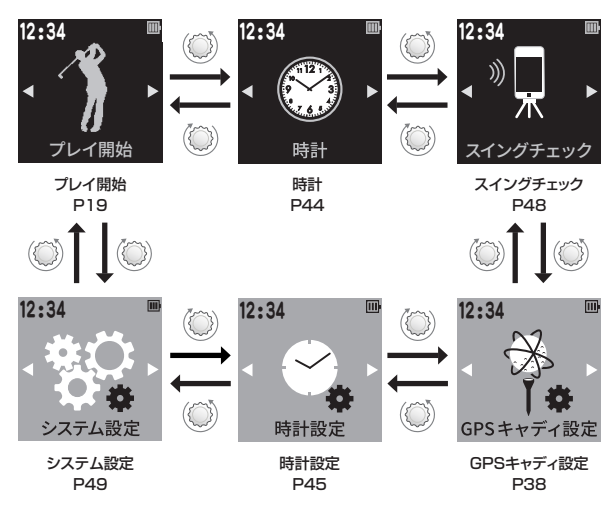

#### 設定画面の基本操作

ゴルフメニュー(P33)、GPSキャディ設定メニュー(P38)、システム設定画面 (P49)などの設定画面において設定を行う際の基本操作は以下の通りです。 例:システム設定の「バックライト」を「オン」にする。

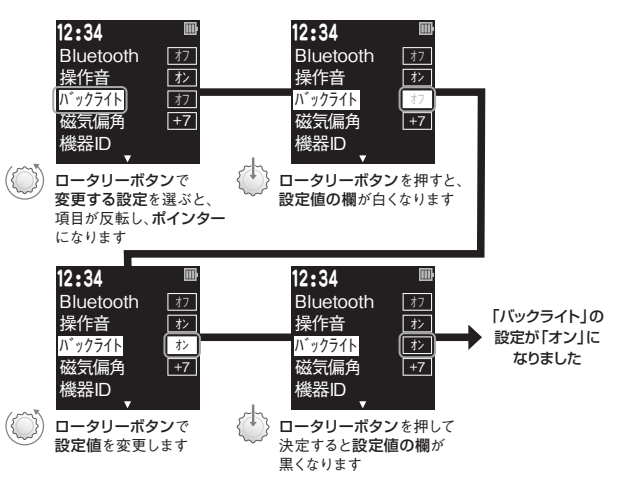

 ・
 ・
 画面下に三角形がある場合は次または前のページへ移動できます。

### GPSキャディモード

#### プレイ開始 (クイックスタート)

トップメニューのプレイ開始でロータリーボタンを押すと、GPSキャディモードでのフルオー トプレイをワンボタンでクイックスタートすることができます。GPSの捕捉状況などにより、 コース検出まで10分程度かかる場合があります。プレイ前日に充電を行い、GPS捕捉 のため、プレイの約10分前に、天空の開けた場所でGPSキャディを開始してください。

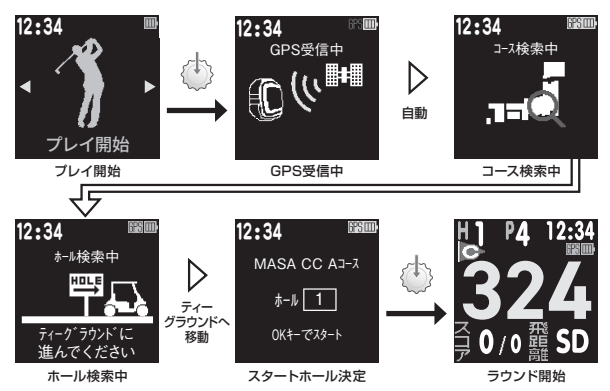

・ ホール検索中画面が表示中にスタートホールのティーグラウンドへ行くと、そのホール番号が表示さ れます。そのホールがスタートホールであることを確認し、ロータリーボタンを押して決定してください

#### マニュアルでコースやスタートホールを選択する場合

簡便なクイックスタートを推奨しますが、マニュアルで選択するには以下のようにしま す。

- ■GPS受信中画面か、コース検索中画面の時に、ロータリーボタンを押してください。 画面の指示に従って、プレイするコースを設定してください。
  - ・18ホールコースの場合は「OUT」「IN」でスタートホールを設定します。
  - 9ホール組み合わせコースの場合は、1番ホールがスタートホールになります。
- 2ホール検索中にロータリーボタンを押すと、スタートホールのティーグラウンドへ行かなくてもスタートホールの設定ができます。

休憩後のスタート方法 休韻後(P34)に再スタートする場合は、「ボタンを押してトップ画面へ戻ります。 ・18ホールコースの場合 そのまま後半の9ホールが開始されます。 ・9ホールコースの場合 自動で後半の9ホールコースをサーチします。後半スタートホールのティーグラウンド に立つとスタートホール決定画面が表示されますので、そのホールがスタートホール であることを確認し、ロータリーボタンを押して決定してください。

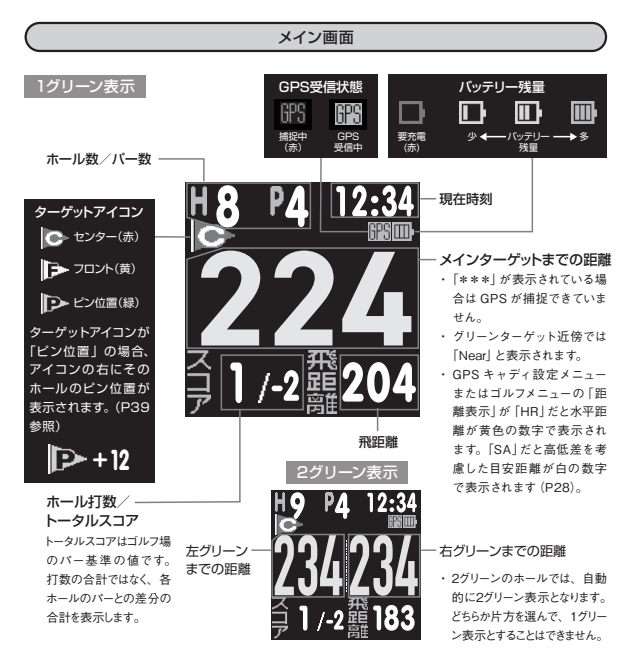

メイン画面からの画面遷移

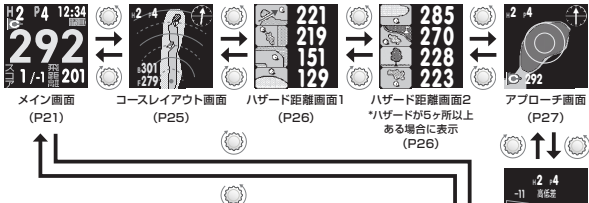

- ・ どの画面からでも、Lボタンを押すとメイン画面に戻れます。
- コースレイアウト画面、アプローチ画面のデータがない場合、これらの画面は表示されません。
- GPSキャディ設定メニューまたはゴルフメニューで「クラブ登録」が「オン」になっている場合、ショット記録のためにメイン画面でショットが確定するか(P23)、ロータリーボタンを押すと(P24)、クラブ登録画面が表示されます。

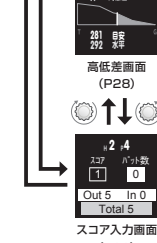

使田かう

< 3W >

クラブ登録画面

(P30)

スコア記録と飛距離計測(オートショットとマニュアル操作)

#### ■オートショット「オン」 の場合

GPSキャディ設定メニューまたはゴルフメニューで「オートショット」が「オン」の場合 はオートでショットを検出し、ショット記録と飛距離計測を行います。

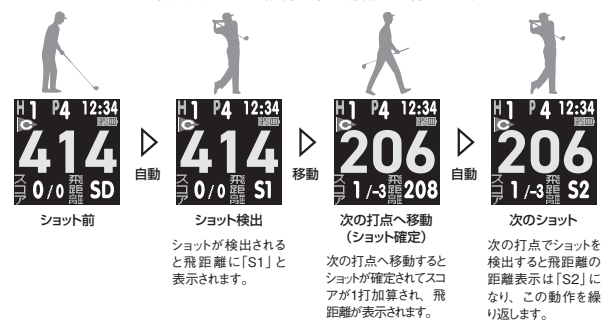

- ・ 素振りでもショット検出はされますが、ショットが確定されるまではスコアカウントされません。
- 万一、誤検出/確定が発生した場合は、ロータリーボタンを長押ししてキャンセルしてください。
- オートショットが検出されない場合はロータリーボタンを押すと、マニュアルでショット地点登録され、スコアを1打加算します。
- パッティングはオートショットで検出しませんので、マニュアルで入力してください(P29)。

#### ■オートショット「オフ」の場合(マニュアル操作)

ショットの度にロータリーボタンを押すとその地点が登録され、1打加算されます。 次の打点へ行くと前のショットの飛距離が計測されます。

ロータリーボタンを長押しすることで、ショットのスコアカウントをキャンセルできます。

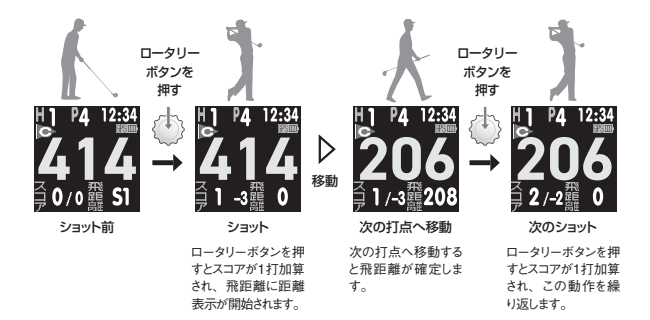

#### コースレイアウト

コースレイアウトを表示します。サブターゲットまでの距離とグリーンの方向を表示し、 現在位置からの距離を赤い実線(100ヤード毎)と破線(50ヤード毎)で表示します。

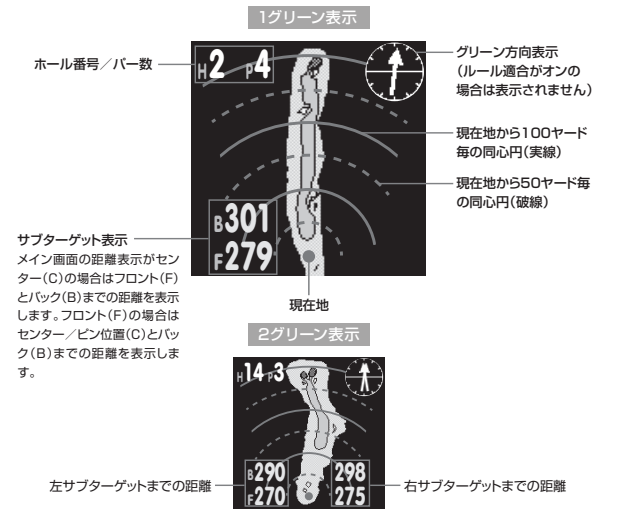

#### ハザード距離

各ハザードまでの距離を表示します。ハザードが5ヶ所以上ある場合は2ページに渡り ます。表示されるハザード距離は最大8ヶ所です。

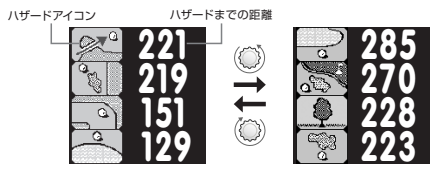

■ハザードアイコン

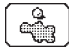

クロスバンカー 越え

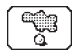

クロスバンカー 王前

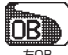

左OB

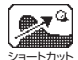

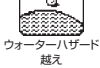

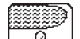

ウォーターハザード 王前

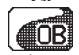

右 OB

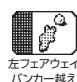

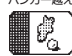

たフェアウェイ パンカー手前

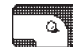

左ドッグレッグ 右エッジ

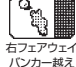

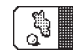

カフェアウェイ バンカー手前

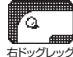

左エッジ

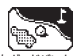

左ガードバンカー 越え

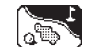

<u>
左ガードバンカー</u> 手前

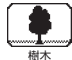

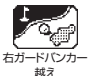

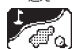

手前

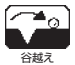

#### アプローチ (スマートグリーン表示)

グリーン周りの形状を拡大して表示します。 GPS キャディ設定メニューまたはゴルフメ ニューで 「スマートグリーン」 を「オン」 にすると、 自分のいる位置から見たグリーン形 状が表示されます。 ビン付置

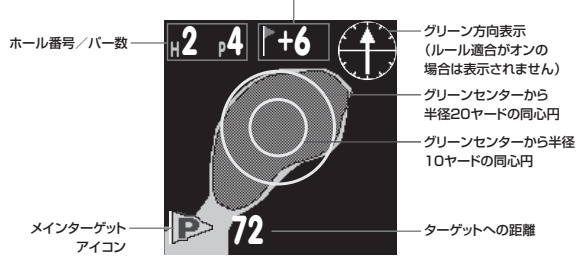

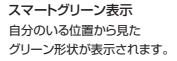

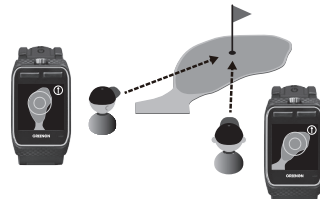

#### 高低差

現在位置とグリーンとの高低差を画像と数値で表示します。また、高低差を考慮した 目安距離(SA)と、ターゲットまでの水平距離(HR)を表示します。打ち上げ・打ち 下ろしの両方に対応しています。GPSキャディ設定メニューまたはゴルフメニューで 「ルール適合」が「オン」の場合は表示されません。

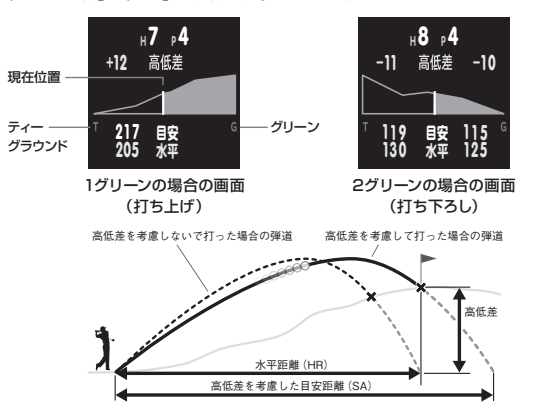

GPSキャディ設定メニューまたはゴルフメニューの「距離表示」を「SA」にすると、メイン画面の距離表示に高低差を考慮した目安距離が白の数字で表示されます(P21)。

スコア入力

ロータリーボタンを押すと、ポインターはパット数→スコアの順番で移動します。ポイ ンターがパット数またはスコアにある時にロータリーボタンを回すと、編集ができます (P18)。

#### パット数の編集

ポインターがパット数にある時にロータ リーボタンを回すとパット数を入力すること ができます。パット数の入力に合わせて、 スコアは自動的に増減します。入力が終 わったらロータリーボタンを押します。

#### スコアの編集

ポインターがスコアにある時にロータリー ボタンを回すとスコアを入力することがで きます。入力が終わったらロータリーボタ ンを押します。

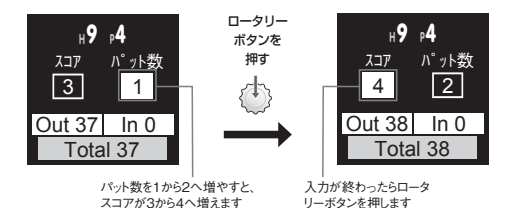

他のホールのスコアを修正するには、ゴルフメニュー「スコア編集」から行ってください。

#### クラブ登録

GPSキャディ設定メニューまたはゴルフメニューで「使用クラブ」を「オン」にすると、 ショット位置を記録するためにロータリーボタンを押す度にクラブ登録画面を 表示します(P24)。

「使用クラブ」と「オートショット」を「オン」にすると、ショットが確定した時点でクラブ 登録画面を表示します(P23)。

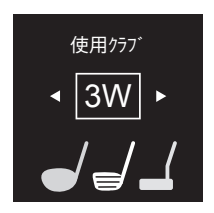

- ・ ロータリーボタンを回して使用したクラブを選択し、押すことで決定します。
- デフォルトでは、以下のクラブから選べます:
   1W、3W、5W、5U、4I、5I、6I、7I、8I、9I、PW、AW、SW、PT
- クラブの選択肢はスマートフォンアプリ「GREENON」を使って変更することができます。

ボイスメモ

プレイ中にメモしておきたいこと(ショットの反省点など)を、ボイスメモで簡単に記録で きます。

GPS キャディモードにおいて R ボタンを押すと音声の録音が開始し、離すと止まりま す。音声データは、スマートフォンアプリ「GREENON」を使ってスマートフォンへ 転送して聞くことができます(本体での再生はできません)。1回の録音時間は最 大10秒です。1プレイでの最大累積録音時間は約270秒です(1回5秒のメモなら、 各ホール3回可能)。

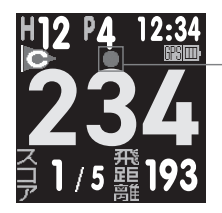

録音中、画面に「録音中」 アイコン(赤い円)が表示 されます

- ・録音容量が上限に達すると、画面に「録音不可」アイコンが表示され、録音はできなくなります。
- 録音する際はマイクを口元から10cm程度の位置に近づけてください。
- ウォッチの録音データは、次のコースでのプレイを開始 するまで記憶されます。

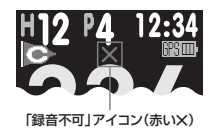

みちびき災危通報表示 (緊急地震速報/津波速報)

GPSキャディモードでプレイ中に、プレイしているゴルフ場を含む地域で気象庁が発表する「緊急地震速報」「津波速報」をみちびきから受信すると、以下のように警報が表示され、アラームが鳴ります。

 万が一本警報画面が表示されても、落ち着いて行動してゴルフ場などの指示に 従って行動してください。

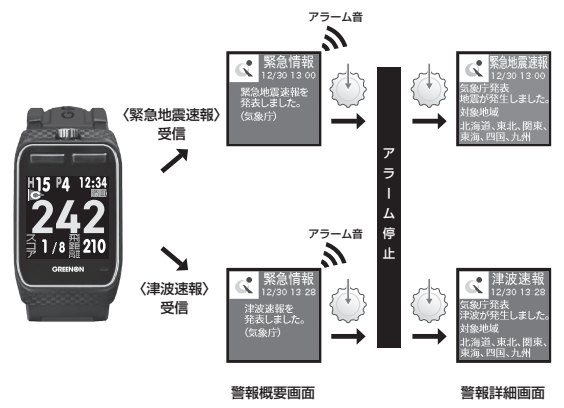

#### ゴルフメニュー

メイン画面(P21)でLボタンを押すとゴルフメニューが表示されます。

ロータリーボタンを押すと、反転表示している項目(ポインター)を操作することができます (P18)。

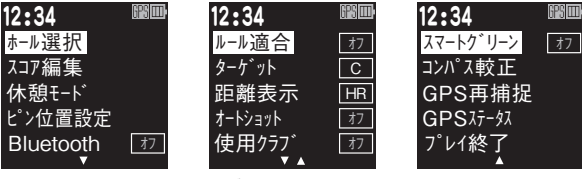

ゴルフメニュー画面 1

ゴルフメニュー画面2

ゴルフメニュー画面3

#### ■ホール選択

ロータリーボタンを回して移動し たいホール番号を選択し、押し て決定します。

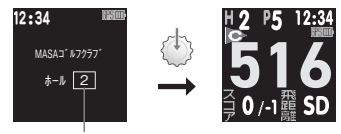

ホール番号を選択し、ロータリーボタンを押して決定

#### ■スコア編集

スコア編集画面が表示されます。ロー タリーボタンを回して編集したいホール を選択し、押して決定します。ホール のスコア→パット数の順番で入力を行 います。(ロータリーボタンを回すことで 値を増減させ、押すことで決定します。) \*\*オプレイホールはスコア編集できません。

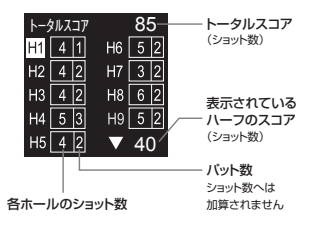

#### ■休憩モード

ゴルフメニューで「休憩モード」を選ぶと、時計画面を表示します (P44)。この画 面では GPSの受信を止めてバッテリー消費を抑えることができます。時計画面で L ボタンを押すと、ゴルフメニューに戻ります。

#### ■ピン位置設定

→GPSキャディ設定(P39)

Bluetooth

→システム設定(P49)

#### ■ルール適合

→GPSキャディ設定(P42)

#### ■ターゲット

→GPSキャディ設定(P42)

#### ∎距離表示

→GPSキャディ設定(P42)

■オートショット

→GPSキャディ設定(P42)

#### ■使用クラブ

→GPSキャディ設定(P42)

#### ■スマートグリーン

→GPSキャディ設定(P42)

#### ■コンパス較正

→GPSキャディ設定(P43)

#### ■GPS再捕捉

GPSを再捕捉します。(P36「GPSステータス」)

GPS受信状態を表示します。距離表示精度が悪く、以下の値が劣化している場合は機器の故障ではなく、周辺環境やGPS衛星システムの状態によるものと考えられます。場所や時間を変えてGPSキャディモードを再起動するか、ゴルフメニューの「GPS再捕捉」をお試しください(P35)。

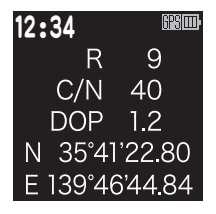

R:GPS 衛星捕捉数

N:緯度

数値が大きい(6以上)ほど精度の良い測定ができます。 現在地の緯度を度分秒で示します。

C/N:信号レベル

数値が大きいほど精度の良い測定ができます。

#### DOP:衛星配置による精度劣化度

数値が小さいほど精度の良い測定ができます。

#### E:経度

現在地の経度を度分秒で示します。

#### ■プレイ終了

ゴルフメニューから「プレイ終了」を選択します。プレイ終了時にスコアが保存され、 トップメニューが表示されます。

※ スコアは最大10件まで保存することができます。プレイ終了時にスコアデータが満杯の場合は、最も古い スコアを削除して現在のスコアを保存します。

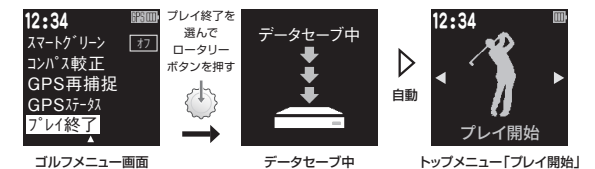

37

GPSキャディ設定

#### GPSキャディ設定項目

トップメニューで「GPSキャディ設定」を選択するとGPSキャディ設定メニューが表示さ れます。ピン位置設定、プレイ履歴、ルール適合、ターゲット、距離表示、オートショット、 使用クラブ、スマートグリーン、コンパス較正を選択することができます。

ロータリーボタンを押すと、反転表示している項目(ポインター)を操作することができま す(P18参照)。

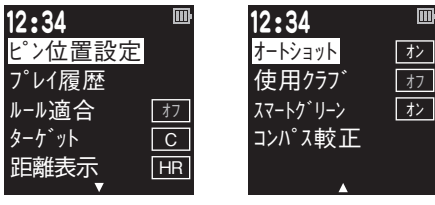

GPSキャディ設定メニュー1

GPSキャディ設定メニュー2

#### ■ピン位置設定

ピン位置原点を「センター」または「フロント」に設定し、原点からの距離を入力する ことでピン位置までの距離を表示することができます。GPSキャディメニュー画面、 またはゴルフメニュー画面から「ピン位置設定」を選択してください。

・ピン表示(工場出荷時:オン)

ビン位置データが入力されていて「ビン表示」を「オン」にすると、メイン画面でグリー ンセンターまでの距離の代わりに設定したビン位置までの距離が表示され、グリー ンターゲットアイコンはPと表示されます。

※ピン位置データが入力されていても、「ピン表示」が「オフ」の時はセンター表示(C)になります。

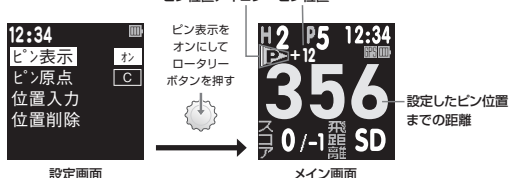

#### ビン位置アイコン ビン位置

・ピン原点(工場出荷時:C)

ピン位置の値を入力する際の原点をグリーンセンター(C)、またはフロントエッジ (F)のどちらかに設定します。 ・ピン位置入力

ビン位置設定画面を表示した後、ロータリーボタンを回して編集したいホールを選 択し、押して決定します。ロータリーボタンを回すことで前後ヤード値を増減させ、 押すことで決定します。

ビン原点からビン位置が奥の場合はプラス、手前の場合はマイナスの値を設定し てください。

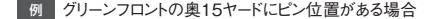

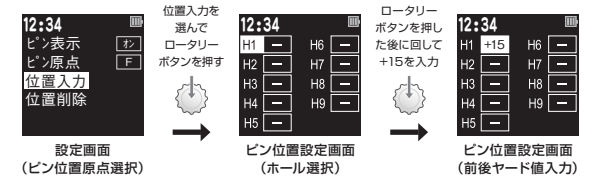

#### ・ピン位置削除

設定したビン位置の値をリセットします。ビン位置の値は、「プレイ終了」または GPSキャディモード中の「電源オフ」でもリセットされます。

同じ9ホールコースをアウト/インでラウンドする時は、ピン位置リセットしなければ データが残っているのでそのまま利用できます。

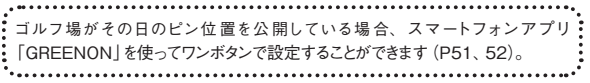

#### ■プレイ履歴

スコアの閲覧や編集をすることができます。GPSキャディ設定メニューでプレイ履歴 を選択します。保存されているスコア一覧が表示されますので、閲覧/編集したい スコアをロータリーボタンで選択してください。

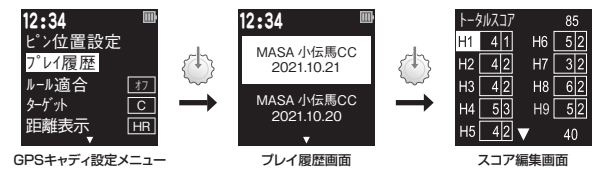

・プレイ履歴の削除

プレイ履歴画面で削除したい履歴を選択してRボタンを押し、スコア削除画面で 「はい」を選択し、ロータリーボタンを押してください。

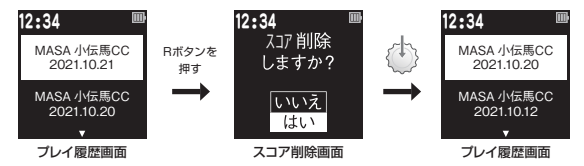

※ショット履歴とスコアデータは、スマートフォンアプリ「GREENON」を使ってエクスポートできます。詳しくは P51、52をご覧ください。

※リセット、設定初期化ではスコアデータは削除されません。

#### ■ルール適合(工場出荷時:オフ)

「オン」にすると、公式試合でも原則、ご利用いただけるGPS距離計となります。

■ターゲット(工場出荷時:C)

グリーンのターゲットの変更が行えます。 ピン位置表示の詳細はP39を参照ください。

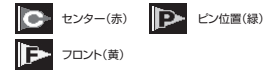

■距離表示(工場出荷時:HR)

「HR」にするとメインターゲットまでの水平距離が黄色の数字で表示されます。「SA」 だと高低差を考慮した目安距離が白の数字で表示されます(P21)。

■オートショット(工場出荷時:オン)

「オン」にするとショットを自動的に記録し、スコアを加算します(P23)。

■使用クラブ(工場出荷時:オフ)

「オン」にすると、ショット位置が記録または確定される度にクラブ登録画面を表示します(P30)。

■スマートグリーン(工場出荷時:オン)

「オン」にすると自分のいる位置から見たグリーン形状が表示されます(P27)。

#### ■コンパス較正

グリーン方向表示には電子コンパスを利用していますので、ゴルフ場でプレイ前に コンパスの較正を行ってください。また、プレイ中に方向がおかしいと感じた時は、 適時較正を行ってください。

- GPSキャディ設定メニューまたはゴルフメニューで「コンパス較正」を選択してください。
- ② 電子コンパス較正画面が表示 されるので、本体を8の字を描 くように動かし続けてください。 肩幅くらいの大きさで8の字を 描き、1周のスピードは2秒が 目安です。(3~5回)
- ③ 較正完了しますと、較正完了 画面が表示されます。
- ④ ロータリーボタンを押すとGPS キャディ設定メニューまたはゴ ルフメニューに戻ります。

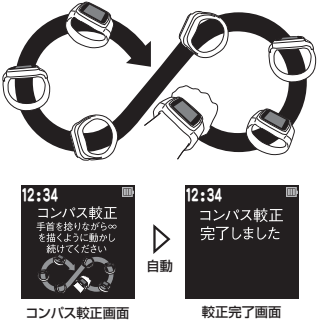

※P50を参照し、プレイする地域に合わせた偏角値を設定してください。
※付近に高圧鉄塔や電気工作物などがあったり、金属製品や磁力を帯びたものを装着している場合は電子コンパスが影響を受け、異なる方向を示すことがあります。

### 時計モード

トップメニューで「時計」を選択すると、デジタルまたはアナログ時計が表示されます。 Rボタンでデジタルとアナログの切り替えができます。

- ・日の出・日の入時刻は最後にGPSを受信した場所に応じて表示します。
- アナログ時計デザインはスマートフォンアプリ「GREENON」より変更することができます。詳しくはP51、52を参照ください。

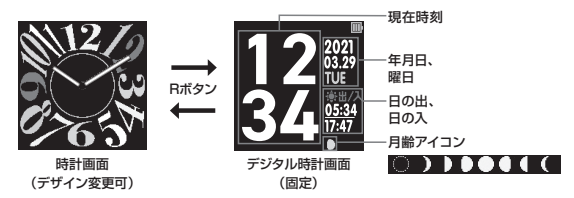

・時計画面でLボタンを押すと、トップメニューの「時計」に戻ります。

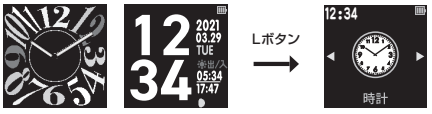

トップメニュー「時計」

※日の出・日の入、月齢は目安で、実際と異なる場合があります。

### 時計設定

#### ストップウォッチ

時計設定メニューでストップウォッチを選択すると、ストップウォッチ画面を表示します。 ロータリーボタンを押すとカウントを始めます。ストップウォッチ動作中は画面上部にス トップウォッチアイコンを表示します。

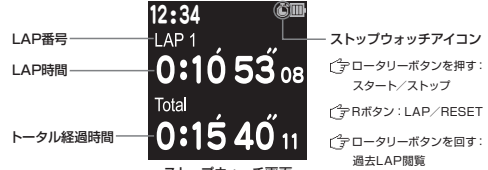

#### ストップウォッチ画面

#### ■LAP時間の計測

カウント中にRボタンを押すとLAP時間を記録します。

#### ■カウントストップ/カウントリセット

カウント中にロータリーボタンを押すとカウントを一時停止します。カウントー時停止 中にRボタンを押すと全てのカウントの値をリセットします。

#### ■ストップウォッチ 過去LAP閲覧

ストップウォッチにて記録したLAP時間を過去10記録まで確認することができます。 ストップウォッチ画面でロータリーボタンを回すと、最新のLAPから順に表示します。 \*\*カウント値をリセットするとLAP記録も消えます。

#### アラーム

時計設定メニューでアラームを選択するとアラーム設定画面を表示します。この画面では アラームの有効/無効、アラーム時刻、アラーム曜日を設定することができます。 \*\*GPSキャディモード中でも設定時刻になるとアラームが鳴りますので注意してください。

#### ■アラーム有効/無効の切替

ロータリーボタンを押すとアラームの有効/無効が切り替わり ます。アラーム有効時は画面上部にアラームアイコンを表示します。アラーム音を止めるには、いずれかのボタンを押 してください。

ご ロータリーボタン:アラームの有効/無効

#### ■アラーム時刻設定

アラーム設定画面でRボタンを押すとアラーム の時刻を設定できます。時→分→曜日の順に 設定します。 アラームが有効になっていると アラームアイコンを表示します

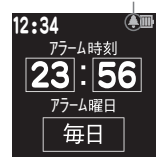

アラーム設定画面

ご □ ータリーボタンを回す:値の変更
 ご □ ータリーボタンを押す:決定

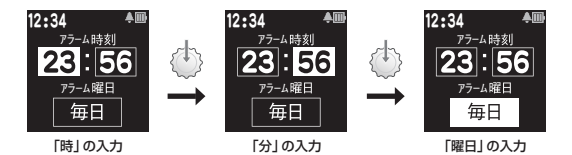

#### 時刻設定

#### ■時差設定

海外でプレーする時に時差の設定ができます。

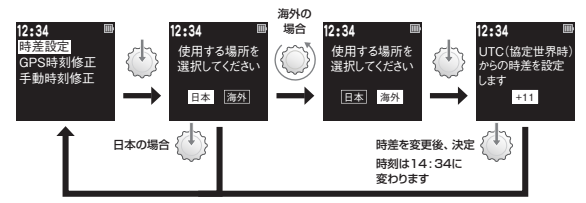

#### ■GPS時刻修正

天空の開けた場所でGPSから電波を受信して、時刻を合わせます。

#### ∎手動時刻修正

手動時刻修正画面では年月日と時刻を入力できます。 ロータリーボタンを回して値を増減させ、押して値を決定 します。

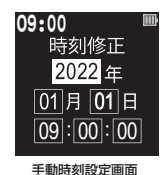

### スイングチェックモード

スマートフォンアプリ「GREENON」と連携して、自分のスイング動画を便利に録画・ 再生し、分析できます。

■スマートフォン上の操作

システム設定メニューまたはゴルフメニューで「Bluetooth」を「オン」にしてください。 本機とBluetooth接続したスマートフォンでスマートフォンアプリ「GREENON」を立 ち上げて、メニューから「スイング動画」を選択し、「新しい動画を撮影」ボタンをタッ プすると、録画機能が起動します。

■ゴルフウォッチ上の操作

録画画面を表示してからロータリーボタンを押し、録画を開始します。

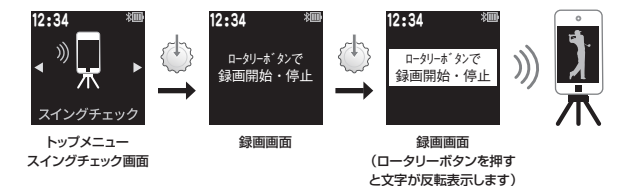

録画中にロータリーボタンを押すと、録画は止まります。

### システム設定

#### システム設定項目

トップメニューの「システム設定」を選択すると右の画面が表示されます。ご利用状況 に合わせて、各機能の設定を変更できます。

ロータリーボタンを押すと、ポインターが反転表示している項目を操作することができます (P18)。

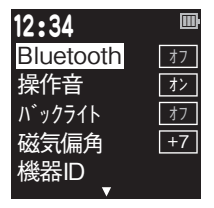

システム設定画面 1

#### Bluetooth (工場出荷時:オフ)

Bluetoothのオンオフが変更できます。

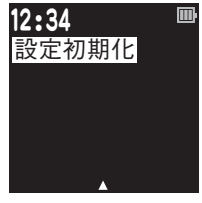

システム設定画面2

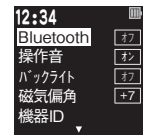

■操作音(工場出荷時:オン)

ボタンとロータリーボタンの操作時に鳴る音のオンオフを変更できます。

#### ■バックライト(工場出荷時:オフ)

バックライトのオンオフが変更できます。オンに設定すると、ボタンの操作時にバッ クライトを約5秒間点灯します。

■磁気偏角(工場出荷時:+7)

磁気偏角値を設定します。設定値は1度毎に、真北からのズレを - 40~ 40で設定できます。グリーン方向表示を精度よく表示さ せるにはプレイするゴルフ場の場所により設定値を変えてください。 \*\*設定値の目安については、弊社のwebサイトをご覧ください。

※工場出荷時は東京に合わせて「+7」に設定しています。

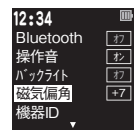

#### ■機器ID

機器IDとファームウェアのバージョンを確認できます。

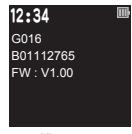

#### 機器ID画面

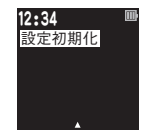

#### ∎設定初期化

システム設定およびGPSキャディ設定を工場出荷状態に戻し、トップメニューに戻ります。

### データ更新とプレイデータの転送

本機は、スマートフォンアプリ「GREENON」をインストールしたスマートフォンと Bluetooth通信することで、各種データ更新やスコア管理が行えます。

スマートフォンアプリ 「GREENON」 のインストール (無料)

App Store、Google Playから、アプリのインストールを行ってください。以下のQRコードからも、ストアへアクセスできます。

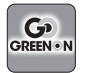

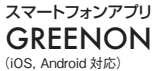

App Store、Google Playで 無料配信中! 右のQRコードからアクセスできます。

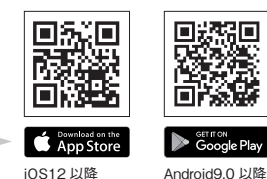

#### 主な機能

- J スイングチェックができます (P48)。
- □ コースデータ、ファームウェア、時計デザインの更新等をアプリから行えます。
- ↓ ピン位置データをアプリから受信・設定できます。
- □ プレイデータをアプリヘ転送して、スコア解析やショット軌跡の確認ができます。
- ↓ システム設定をアプリから行えます。
- オートショット (P23) で自動記録されたショット位置をコースレイアウト上に表示できます。

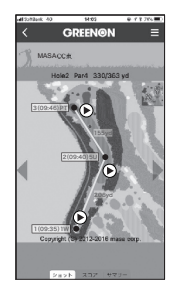

#### ペアリング

各機能はスマートフォンアプリ「GREENON」をインストールしたスマートフォンとペアリングすることで使うことができます。スマートフォン側の 操作方法や内容は、アプリ内のマニュアルをご覧ください。

- ① スマートフォンのBluetoothをオンにしてください。
- ② スマートフォンでアプリを起動してトップメニューの右上にある丸いア イコン() をタップし、本機とのペアリング操作を行います。
- ③アプリに「ウォッチ本体のページキー長押し」指示が表示されたら、 システム設定メニューまたはゴルフメニューで「Bluetooth」を「オン」 にしてください。
- ④ペアリング前はBluetoothアイコンが点滅します。
- ⑤ アプリ画面に表示されたデバイス名「GW ZEAL XXXXX」をタップします。
- ⑥ペアリング完了するとBluetoothアイコンが点灯します。

Bluetoothアイコン

53

| アイコン                  | 表示状態 |                                  |
|-----------------------|------|----------------------------------|
| *                     | 点灯   | Bluetoothオンでスマートフォンと<br>接続しています  |
| <b>≋</b> ∢ ► <b>*</b> | 点滅   | Bluetoothオンでスマートフォンと<br>接続していません |
| アイコンなし                | 消灯   | Bluetoothオフ                      |

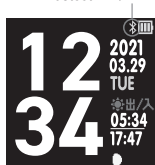

※Bluetoothによる本機とスマートフォンアプリ「GREENON」との通信には、スマートフォンの OSがiOS10以上、Android7.1.1以上で、Bluetooth4.0以上の端末が必要です。

※スマートフォンが上記条件を満たしている場合でも、機種によってはBluetooth接続ができない場合があります。

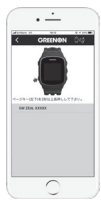

ペアリング画面

Bluetoothアイコン

#### データ更新

スマートフォンアプリ「GREENON」で最新のコース データ、ファームウェア、時計画面をダウンロードし、 ゴルフウォッチ本体に転送します。Bluetooth のペア リングが必要になるため、ペアリング中でない時はペ アリング画面が表示されます。データのダウンロードに はインターネットによる接続が必要です。

#### コースデータ

ゴルフ場単位で最新のものに更新できます。都道府 県/国・地域→ゴルフ場の順にリストから選択します。

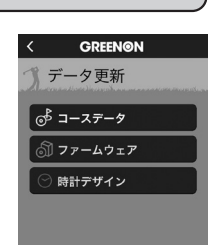

「更新する」ボタンをタップすると転送が開始されます。データの転送には3~10分 程度かかります。ゴルフウォッチ本体に書き込まれているデータが既に最新版の場合 は、更新できません。

#### ファームウェア

「更新する」ボタンをタップすると転送が開始されます。データの転送には5分程度 かかります。ゴルフウォッチ本体に書き込まれているデータが既に最新版の場合は、 更新できません。

#### 時計デザイン

時計デザインの一覧が表示されるので、タップして選択し、選択した画面で「更新 する」ボタンをタップすると転送が開始されます。データの転送には1分程度かかり ます。更新されるのはアナログ時計画面のみです。

### 故障かなと思ったら

修理を依頼される前に、以下の点とグリーンオンサイトの「サポート」内にある「よくある質問」 をご確認ください。

Q 画面が表示しない、または画面がフリーズしてボタン操作を受け付けない

- ・バッテリー残量がゼロになっています。充電を行ってください。
- ・ロータリーボタン・Lボタン・Rボタンを同時に押してリセットしてください。
- ・電源がオフの場合はLボタンを長押しして電源を入れてください。

Q 充電できない

- ・本体背面の接続部と充電用ケーブルの専用コネクタが、しっかりと接続されているか確認 してください。専用コネクタに印字された矢印の向き「▶」と、本体接続部の矢印の向き 「◀」が向かい合わせになるように(▶◀) 接続してください(P13)。
- ・パソコンで充電できない場合は市販のUSB ACアダプタ(5V/1A) で充電してください。
- ・本体を充電接続したままロータリーボタン・Lボタン・Rボタンの3つを同時に押してリセット を行った後、充電できているか確認し

てください。

・少量の無水エタノールを付けた綿棒で、本体接続部の端子や充電用ケーブルの専用コネクタの端子の汚れを落としてください。

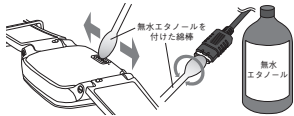

- Q GPS の捕捉ができない
  - ・見晴らしの良い場所でご利用ください。本機とGPS衛星との間に障害物があると電波が 受信しづらくなります。GPS衛星の捕捉には10分以上かかる場合があります。
- Q プレイ開始を選んでも、自動でコース名とホール番号が表示されない
  - ゴルフ場でGPSキャディモードを開始する時は、ティーグラウンドで操作し、GPSが受信されるまでお待ちください。ティーグラウンドから離れていると、ティーグラウンドを検出することができません。

55

- ・コースデータを最新版に更新してください。
- Q 自動でホールが切り替わらない
  - ・目的のホールのティーグラウンド付近から離れています。ホール選択を行ってください(P33)。 ・コースデータを最新版に更新してください。
- Q ハザード画面が表示されない
  - ・プレイ中のコースおよびホール番号が合っているか確認してください。
  - ・ハザード位置のデータがないホールの可能性があります。最新のコースデータに更新してください。
- Q フル充電しても動作時間が極端に短い
  - ・内蔵バッテリーの経年劣化が考えられます。バッテリーの交換は弊社サービスセンターに て有料で承っております。防水性維持のため、お客様自身による交換はなさらないようお 願いいたします。
- Q 表示されている距離が違っている
  - ・コースデータを最新版に更新してください。
  - ・本機での距離表示は、メイン画面と高低差画面での「目安距離」を除き、現在地からグリーンまでの水平直線距離となります。そのためドッグレッグのコースや高低差のあるコース等では距離が短く表示されることがあります。
  - ・GPS衛星からの電波を受ける環境(山、樹木、高電圧線等)によっては測定距離が安定しなかったり、異なることがございます。この場合一度GPSキャディモードを終了して、GPS捕捉をする場所や時間を変えてから、再度GPSキャディモードをお試しください。
- Q スマートフォンアプリ「GREENON」とBluetooth接続ができない
  - ・ペアリングは、スマートフォン本体の設定画面からは行わないでください。スマートフォンアプリ「GREENON」の右上にある「●」をタップして行ってください。
  - ・iOSの場合:スマートフォン本体の設定画面から、スマートフォンアプリ「GREENON」の Bluetoothアクセス許可をご確認の上、オフの場合はオンにしてください。
  - ・Androidの場合:スマートフォン本体の設定画面から、スマートフォン本体とスマートフォ ンアプリ「GREENON」の位置情報許可をご確認の上、それぞれオンにしてください。
  - ・上記の点について確認しても接続できない場合は、スマートフォンアプリ「GREENON」のメニュー画面から、「マニュアル/ヘルプ」もご覧ください。

#### お問い合わせ

お問い合わせはGREENON公式サイトへ

### greenon.jp

https://greenon.jp/s/g016\_infoのフォームを利用してお問い合わせください。

グリーンオン(株)

〒103-0011 東京都中央区日本橋大伝馬町 6-8 PMO日本橋大伝馬町 9F

#### 製品仕様

| 寸法           | 62.0mm (高さ) × 32.0mm (幅) × 12.0mm (厚さ)                     |  |
|--------------|------------------------------------------------------------|--|
| 腕周り          | 140~220mm                                                  |  |
| 重量           | 約50g(バッテリー含)                                               |  |
| 液晶           | 1.28インチ反射型カラー液晶(バックライト付)                                   |  |
| バッテリー        | 充電式リチウムイオン電池                                               |  |
| 連続使用時間       | 時計のみ:最大10日 ※いずれもバックライト・Bluetoothが<br>GPS 使用時:最大24 時間 オフの場合 |  |
| 外部有線インターフェース | 充電用USBケーブル                                                 |  |
| 外部無線インターフェース | Bluetooth 5                                                |  |
| 防水性能         | 5気圧防水(マイクはIP68)                                            |  |
| 測位方式         | GPS (L1C/A) ・みちびき (L1C/A) 対応、DGPS:みちびき (L1S) ・SBAS対応       |  |
| 使用温度範囲       | -10℃~+60℃(充電時は 0℃~+45℃)                                    |  |

メモ

### **GO** GREENØN